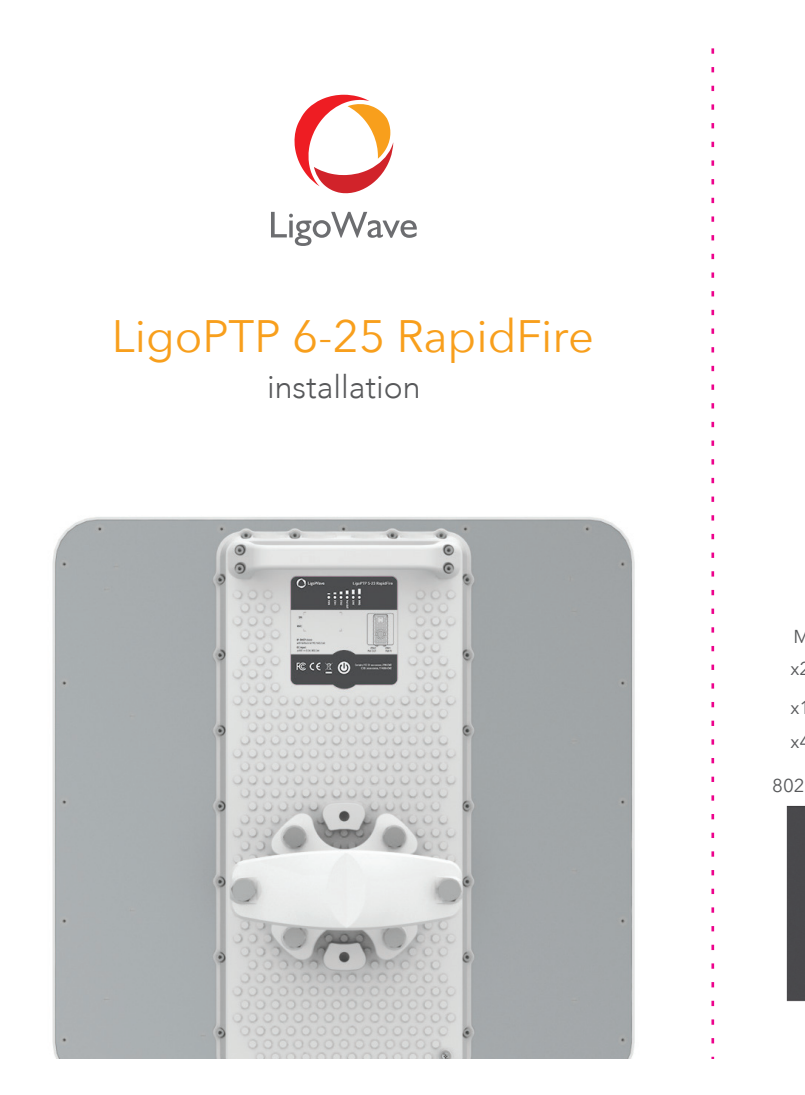

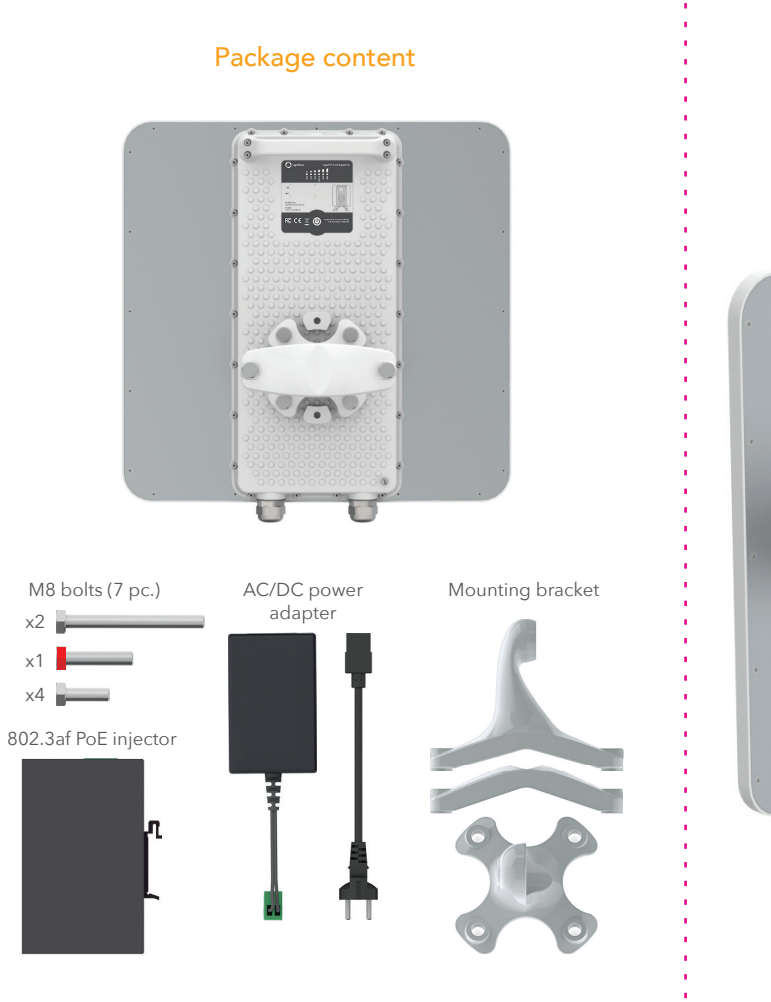

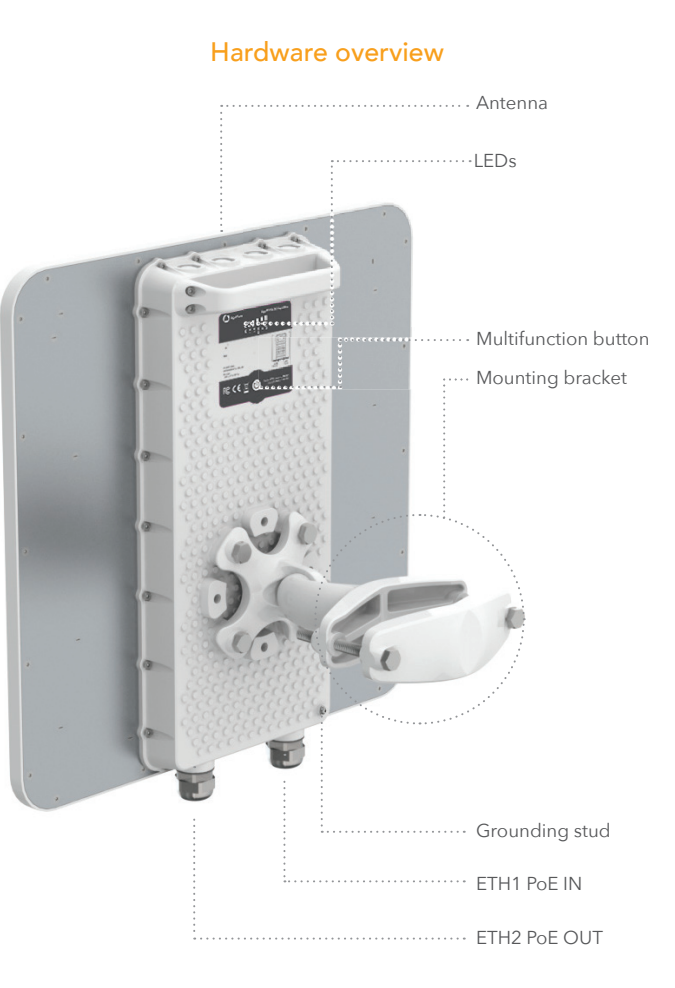

4

1.1

.

. .

1

1.0

1.0

.

.

. .

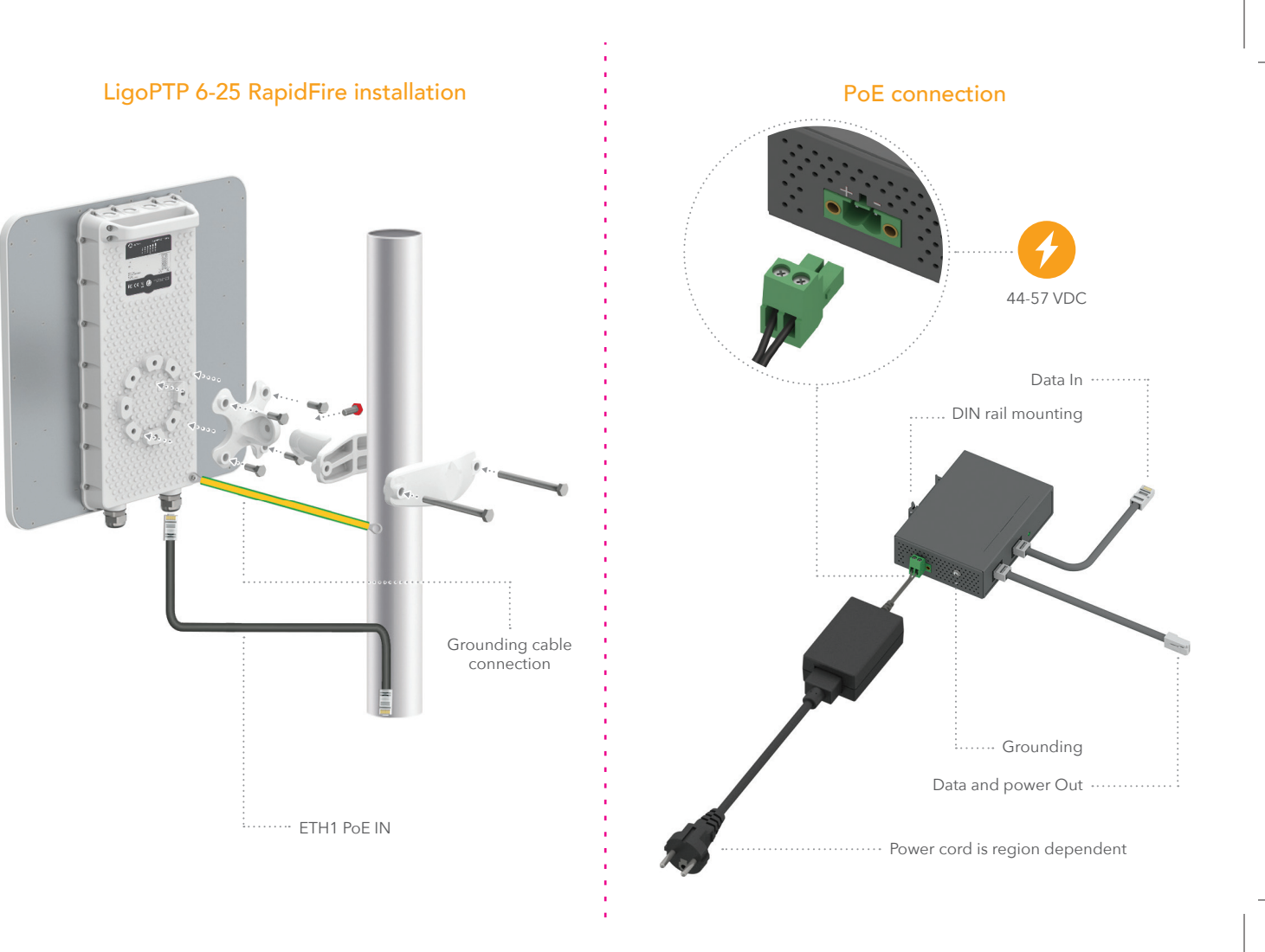

# Multifunction button

The Multifunction button, located on the back panel of the LigoPTP RapidFire 6-25 (refer to the Hardware overview picture) is able to perform following functions:

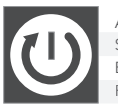

Activate LED indication Switch to RSSI or Status indication Enable WiFi management radio Reset device to factory defaults

#### Click On Click Hold until 3 Blue LEDs are on Hold until all Blue LEDs start to blink

# LEDs

The LigoPTP RapidFire 6-25 has 6 LEDs located on the back panel, which can indicate either main device operation status or RSSI level.

After the LigoPTP RapidFire 6-25 is powered up, the LEDs display status indications.

## RSSI Signal level (antenna alignment) indication

Click once the multifunction button to switch LEDs for displaying RSSI level.

Each RSSI Signal LED changes color depending on the LigoPTP link's signal strength from the lowest (amber) to the highest (green): Signal LED 3 dBm 3 dBm 3 dBm

LINK PoE ( ETH2 ETH1

 $\bullet \bullet \bullet \bullet \bullet \bullet$ 

### The stronger signal of the LigoPTP link is, more LEDs are on:

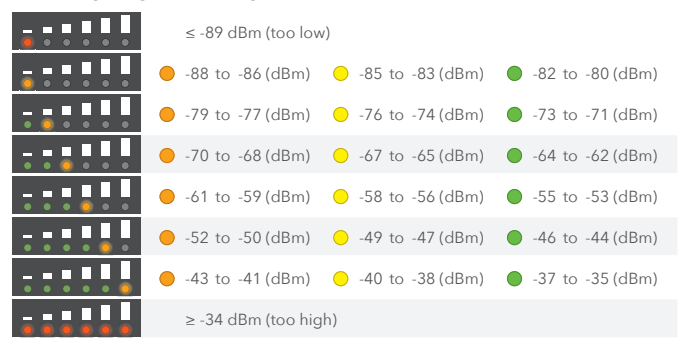

## **Connection options**

## Remote wireless access

This is the easiest way to access the web management interface of the newly installed LigoPTP RapidFire device.

- Power off and power on again the LigoPTP Rapid Fire unit to switch it to a remote wireless management mode. The mode will be switched off automatically in 10 minutes of wireless inactivity.
- Scan for the wireless devices using your phone/tablet and choose the LigoPTP RapidFire wireless network name, which is LigoWave-mng-AABBCC (where AABBCC are the last three bytes of the particular RapidFire MAC address)

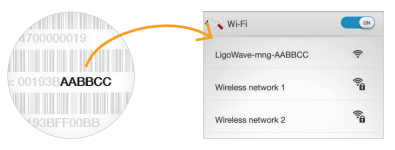

3. Launch the browser application and type the default LigoPTP RapidFire IP adress 192.168.111.1 in the address

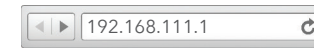

4. The setup wizard screen appears, the LigoPTP RapidFire is now ready for configuration.

| UgoWave                                                              | ⊕ START                                                           | O NODE                | О БЕТШР О БІВСОИТЯУ О РІМІЗН —                                               |
|----------------------------------------------------------------------|-------------------------------------------------------------------|-----------------------|------------------------------------------------------------------------------|
| Product name:                                                        | LigoPTP 6-25 RapidFire                                            |                       | Serial number: 091914400000003                                               |
| Firmware version:                                                    | PTP.MM-1x7.5-DEVEL.6409                                           |                       | MAC address: 02:19:30:54:DA:50                                               |
| START                                                                |                                                                   |                       |                                                                              |
| User agreement                                                       |                                                                   |                       |                                                                              |
| The correct country code must be<br>Frequency Selection (DFS) and Au | elected before using the equipr<br>tomatic Transmit Control (ATC) | nent to meet the regu | latory requirements for authorized channels, channel width, output power, Dy |
| installer or equipment owner takes                                   | all responsibility for proper prod                                | uct usage according   | to the regulatory rules.                                                     |
| Vendor or distributoriteseller is not                                | responsible for illegal wireless of                               | quipment operation.   |                                                                              |
|                                                                      |                                                                   |                       |                                                                              |

## Ethernet access

By default LigoPTP RapidFire obtains the IP address from the DHCP server thus follow the steps to access device using Windows OS (for information how to access via other OS, refer to http://www.ligowave.com/ wiki/faq/):

1. Connect your PC to the LigoPTP RapidFire via Ethernet.

2. Open Windows Explorer, click on Network drive, and turn on Network discovery:

| Natural discourse is turned off. Natural computers and devices are not visible |                                                     |
|--------------------------------------------------------------------------------|-----------------------------------------------------|
| reasons discorely is tarined on memory compared and derives are net rate       | e. Clice Turn on network discovery and file sharing |
| * Favorites                                                                    | Help about network discovery                        |
| Desktop                                                                        | Open Network and Sharing Center                     |
| Downloads                                                                      |                                                     |

#### 3. Find the required LigoPTP RapidFire icon:

| Documents Music Pictures | PAVLIK-DELL                | <b>ня-ас</b> |
|--------------------------|----------------------------|--------------|
| Subversion               | VEDASPC                    |              |
| (# Computer              | Network Infrastructure (1) | SIZ.         |
| Local Disk (C)           | Ligo PTP 6-25 RapidFire    | 212          |
| 🗣 Network                | * Printers (1)             |              |

 Double-click on LigoPTP RapidFire icon - you will be redirected to the LigoPTP RapidFire webpage. The LigoPTP RapidFire is now ready for configuration:

| LigoWave                         | START                             | O NODE             | O SETUP           | O DISCOVERY O FINISH                      |
|----------------------------------|-----------------------------------|--------------------|-------------------|-------------------------------------------|
| Product nemic                    | LigoPTP 6-25 RapidFire            |                    |                   | Serial number: 051514460000003            |
| Firmwark version:                | PTP.306-1 v7.5-DEVEL.6409         |                    |                   | MAC address: 00.19.38.04.DA.58            |
| START                            |                                   |                    |                   |                                           |
| User agreement                   |                                   |                    |                   |                                           |
| The control country code must be | salariad halten units the art int | and in must be not | birry and starset | by suffering change change with out-of me |

If the LigoPTP RapidFire is unable to obtain IP address from a DHCP server, it fallback to the default static IP 192.168.2.66.

# Important information

#### Copyright © 2018 LigoWave

| This guide and the software described in it are copyrighted with all rights reserved. No part of this publication<br>may be reproduced, transmitted, transcribed, stored in a retrieval system, or translated into any language in<br>any form by any means without the written permission of LigoWave. |
|----------------------------------------------------------------------------------------------------|
| Notice                                                                                                    |
| Product size and shape are subject to change without prior notice, and actual product appearance may differ<br>from that depicted in the user guide.                                                                                                    |
| While the information in this guide has been compiled with great care, it may not be deemed an assurance of<br>product characteristics. LigoWave shall be liable only to the degree specified in the terms of sale and delivery.                                                                        |
| The reproduction and distribution of the documentation and software supplied with this product and the use<br>of its contents is subject to written authorization from LigoWave.                                                                                                    |
| Trademarks                                                                                                    |
| LigoWave logo is trademark of LigoWave.                                                                                                    |
| All other registered and unregistered trademarks in this document are the sole property of their respective owners.                                                                                                    |
|                                                                                                    |
|                                                                                                    |
|                                                                                                    |
|                                                                                                    |
|                                                                                                    |
|                                                                                                    |
|                                                                                                    |
|                                                                                                    |

Antenna Type Max. Antenna Gain (dBi) Max. Tx power (dBm) Max. EIRP (dBm) Supported frequencies range Power supply Power consumption (max) Integrated antenna 25dBi Up to 30 dBm (country dependent) 53dBm 5.900 - 6.400 GHz PoE 802.3at, isolated 42 - 57 VDC 8.6W

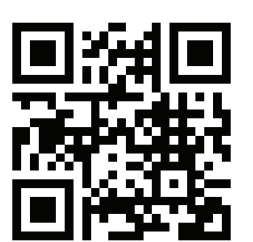

# 

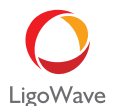

## Contact information

#### Technical support

If you encounter problems when installing or using this product, please consult the LigoWave website at www.LigoWave.com for:

• Direct contact to the LigoWave support centers.

Frequently Asked Questions (FAQ).

Download area for the latest software, user documentation and product updates.

US office:

Ligowave

#### EU office:

Zalgirio st. 92, Entrance 1, Floor III Vilnius, LT-09303, Lithuania

support@ligowave.com

138 Mountain Brook Drive Canton, GA 30115 United States of America For support: support@ligowave.com For sales enquiries: sales@ligowave.com

#### Manufacturer:

LigoWave Inc. Limited, UnitD, 16/F., MG Tower, 133 Hoi Bun Road, Kwun Tong, Kowloon, Hong Kong